# M3 eMeetLink User Manual

EMEET OfficeCore M3

### **Device settings**

Firstly, connect the device to the computer via USB cable.

Open the eMeetLink software and enter the setting interface.

1. Bluetooth name

You can change the Bluetooth name of your device to make it easier to find on the available list.

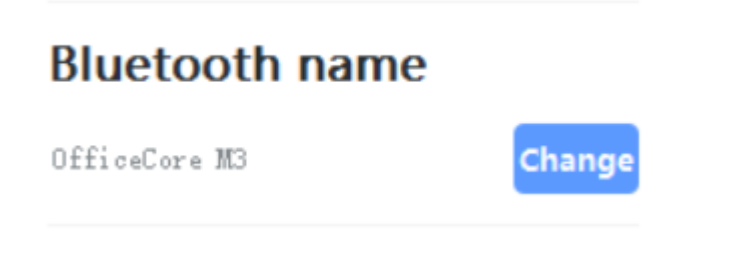

2. Standby time

You can decide how long the device shuts down after you stop using it.

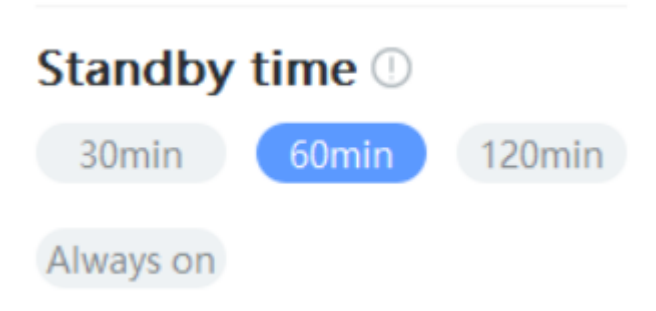

3. Lighting

You can turn on/off the DOA function to decide whether the DOA light will show on the device according to your needs.

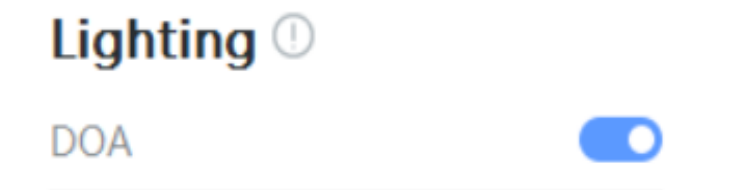

#### 4. Switch

You turn on/off the VoiceIA Intelligent cancellation, Prompt tone, Bluetooth, Bluetooth reconnection after device turning on functions to decide whether they will show on the device according to your needs.

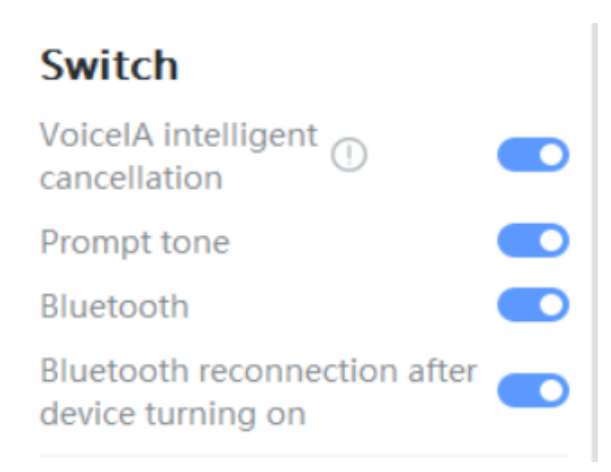

### 5. Never

You can drag the slider to adjust the intensity of voice pickup.

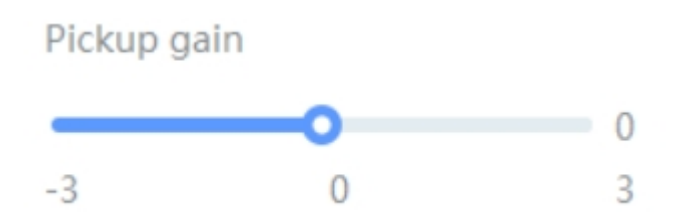

### 6. Restore Default Settings

After restoring default settings, all operating settings will be restored to factory mode.

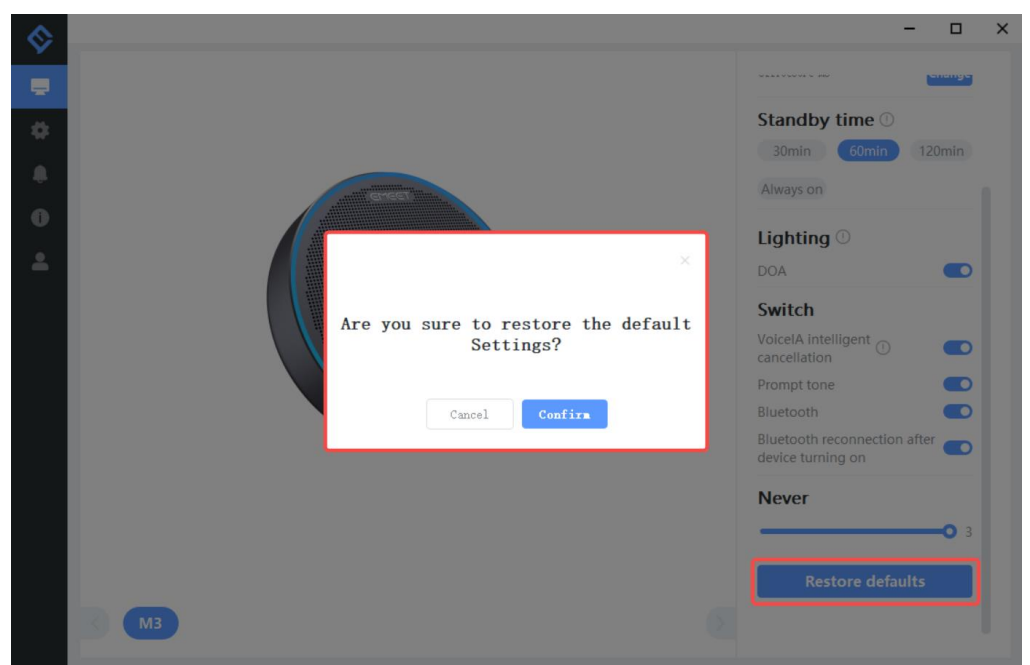

# Settings

In this setting interface, you can change the language according to your need.

Check your eMeetLink software version and update it.

| 8 |                              | -            |        | × |
|---|------------------------------|--------------|--------|---|
|   | Set up                       |              |        |   |
| • | Language selection           | English      | >      |   |
| ۰ | Software update              |              |        |   |
| 0 | Software Version             |              | 4.0.3  |   |
| * | Detect new version           | Check for up | pdates |   |
|   | Software update notification |              |        |   |
|   | Auto update                  |              |        |   |
|   | O Notification               |              |        |   |
|   | Allow popup                  |              |        |   |
|   |                              |              |        |   |
|   |                              |              |        |   |
|   |                              |              |        |   |
|   |                              |              |        |   |
|   |                              |              |        |   |

## Support

### 1. Feedback

Write your feedback here to get EMEET customer service support.

| Feedback       FAQs       User Manual       Compatible device       Contact         Question type:       Device Name:       Please select       Please select       Please select         Problem Description:       Please enter       Please enter       Please select       Please select                                                                                                    | Feedback       FAQs       User Manual       Compatible device       Contact         Question type:       Device Name:       Please select       Please select         Problem Description:       Please enter       Please enter       Submit       Cancel |                |        |             |                   |               | - |  |
|----------------------------------------------------------------------------------------------------|----------------------------------------------------------------------------------------------------|----------------|--------|-------------|-------------------|---------------|---|--|
| Question type:     Device Name:       Please select     Please select   Problem Description:       Please enter                                                                                                    | Question type:     Device Name:       Please select     Please select    Problem Description:   Please enter  Submit Cancel                                                                                                    | Feedback       | FAQs   | User Manual | Compatible device | Contact       |   |  |
| Please select <ul> <li>Please select</li> <li>Problem Description:</li> <li>Please enter</li> <li>Standa</li> <li>Cancel</li> <li>Cancel&lt;</li></ul> | Please select        Problem Description:        Please enter        Submit     Cancel                                                                                                    | Question type: |        |             |                   | Device Name:  |   |  |
| Problem Description:  Please enter  Solumit Cancel                                                                                                    | Problem Description:         Please enter         Submit         Cancel                                                                                                    | Please select  |        |             | $\sim$            | Please select |   |  |
| Please enter                                                                                                    | Please enter Submit Cancel                                                                                                    | Problem Descri | ption: |             |                   |               |   |  |
| Submit: Cancel                                                                                                    | Submit Cancel                                                                                                    |                |        |             |                   |               |   |  |
| Subint Cancer                                                                                                    |                                                                                                    | Submit C       | ancel  |             |                   |               |   |  |
|                                                                                                    |                                                                                                    |                |        |             |                   |               |   |  |
|                                                                                                    |                                                                                                    |                |        |             |                   |               |   |  |
|                                                                                                    |                                                                                                    |                |        |             |                   |               |   |  |
|                                                                                                    |                                                                                                    |                |        |             |                   |               |   |  |

### 2. FAQs

There are some common questions for your reference.

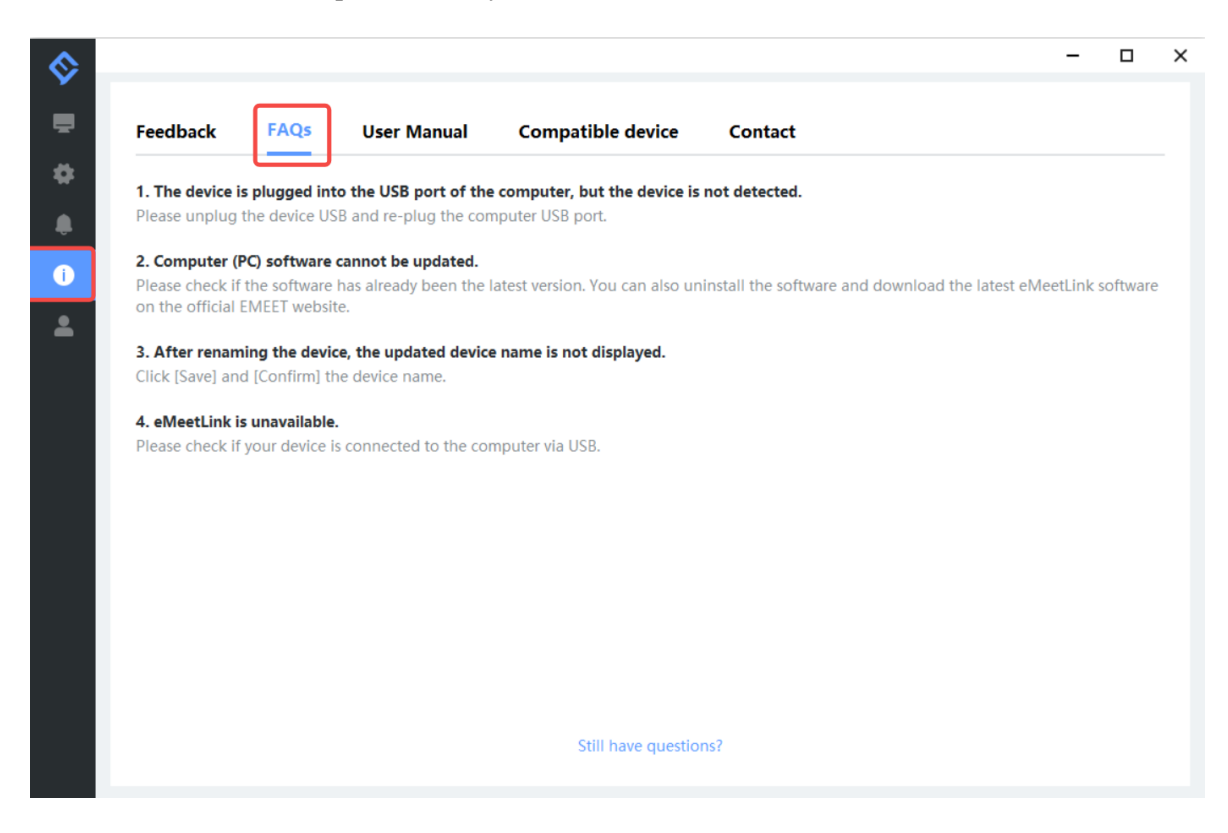

#### 3. User Manual

Click the device to enter EMEET official website and get the user manual.

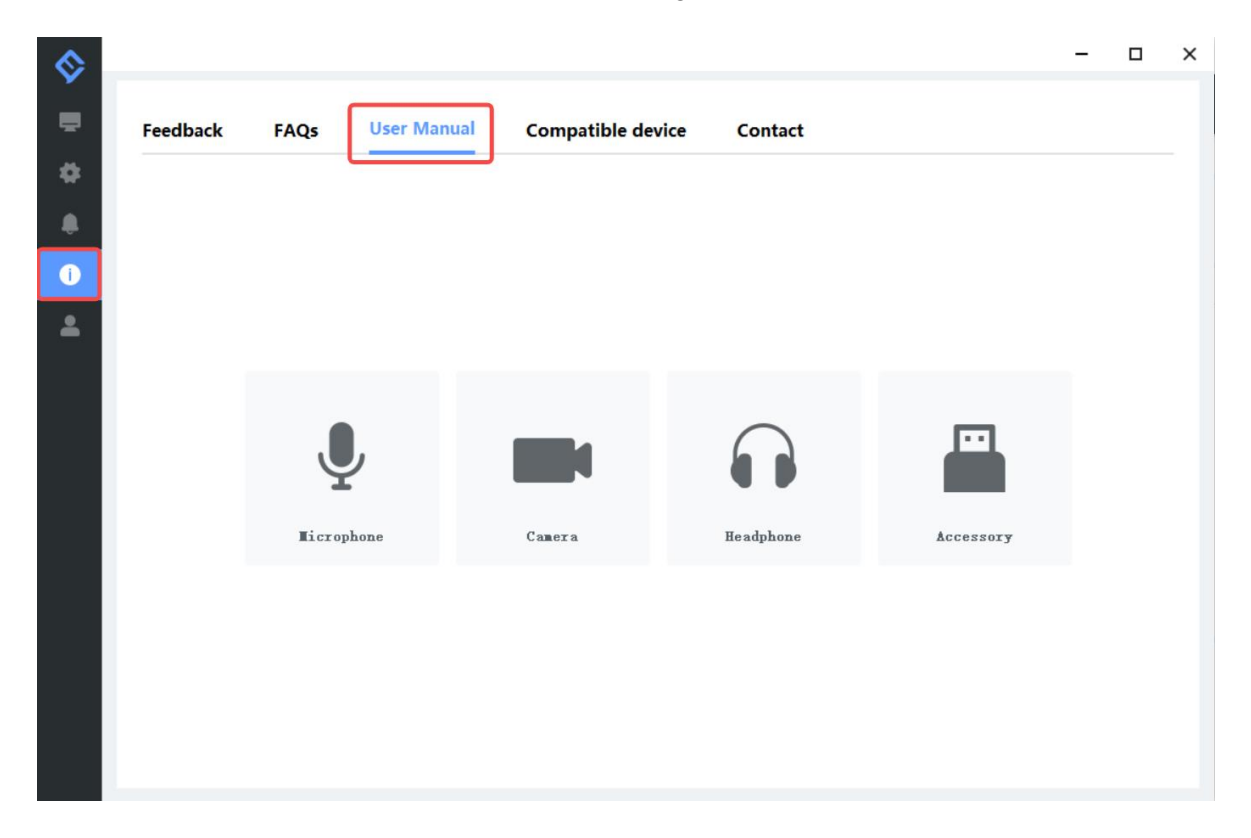

### 4. Compatible device

|             |         |             |             |        |           |       | -               | × |
|-------------|---------|-------------|-------------|--------|-----------|-------|-----------------|---|
| Feedback    | FAQs    | User Manual | Compatible  | device | Contact   |       |                 |   |
| 🙁 camera    |         |             | ·           |        |           |       |                 |   |
| Capsule     | C950    | C955        | <b>C960</b> | C965   | C970      | C970L | <b>C980</b> Pro |   |
| 0           |         |             |             |        |           |       |                 |   |
| C990        | Jupiter | Nova        |             |        |           |       |                 |   |
| Microphone  |         |             |             |        |           |       |                 |   |
| MO          | M2      | M220        | M2 Max      |        |           |       |                 |   |
| Earnhone    | IVIZ    | WILLO       | WE WOX      | Luna   | Luna Lite |       |                 |   |
| 0           |         |             |             |        |           |       |                 |   |
| HS100       |         |             |             |        |           |       |                 |   |
| C Accessory |         |             |             |        |           |       |                 |   |

### 5. Contact info

|                                                |                                                |                                                                |                   |         | - |  |
|------------------------------------------------|------------------------------------------------|----------------------------------------------------------------|-------------------|---------|---|--|
| lback                                          | FAQs                                           | User Manual                                                    | Compatible device | Contact |   |  |
| Telephone                                      |                                                |                                                                |                   |         |   |  |
| +1 888 959 53<br>81 800805195<br>00 8338 051 J | 320 Mon-Fri 9:<br>55 月-金 10:00a<br>周—-周五 9:00a | :00am - 5:00pm (EST)<br>am - 6:00pm (JST)<br>am - 5:00pm (BJT) |                   |         |   |  |
| Official we                                    | bsite                                          |                                                                |                   |         |   |  |
| nttps://www.en                                 | neet.com                                       |                                                                |                   |         |   |  |
| E-mail                                         |                                                |                                                                |                   |         |   |  |
| Support: suppo                                 | ort@emeet.co                                   | m                                                              |                   |         |   |  |
| Marketing: ma                                  | rketing@eme                                    | et.com                                                         |                   |         |   |  |
|                                                |                                                |                                                                |                   |         |   |  |